## **Steps for Self-Billing through Mobile Application**

- 1. Download and Install IOAGPL Suvidha Application from Play Store.
- 2. Open Application from Phone Apps. First Time User Needs to Register by Selecting "Create an Account" Option.

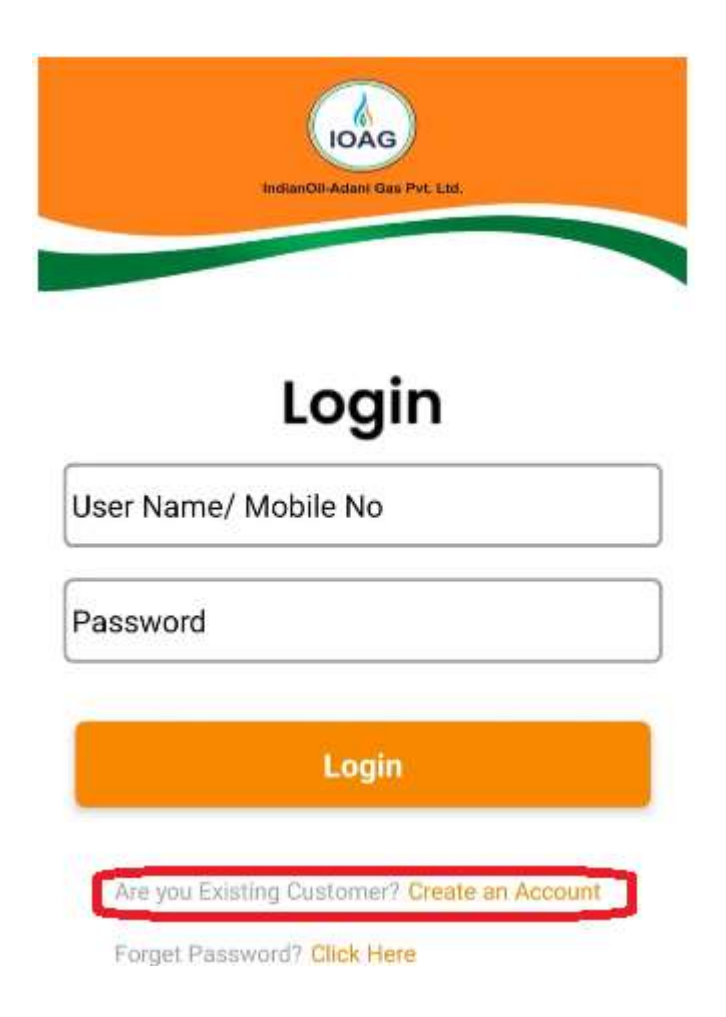

3. Enter your details and then click on "Register" as shown below.

| c             | reate an Account |  |
|---------------|------------------|--|
| Ankush        |                  |  |
| Singal        |                  |  |
| singal.ankust | @outlook.com     |  |
| 8252900005    |                  |  |
| abcd1234      |                  |  |
| abcd1234      |                  |  |

4. After registration, you will be directed to the code verification page. Enter the OTP received on your registered Mobile Number and then click on Verify. Mobile number should be same as used in step 3. Once verified, it will display message on screen as "Registration successful."

| IndianOil-Adam! Gas Pvt. Ltd.                                                    | Dimandon.Adrami Gas. Pyl. Ltm.                                                                                                    |
|----------------------------------------------------------------------------------|----------------------------------------------------------------------------------------------------|
| Code Verification OTP will be sent on registered mobile number ending with *0005 | Code Verification<br>OTP will be sent on registered mobile number<br>ending with *0005<br>9 3 3 9<br>Congrats!<br>Registration successfully complete!<br>Login Now: |
| Verify                                                                           | OK<br>Verify                                                                                                    |

5. You will now move on to "User Dashboard". Here you can select "Add Customer ID" option to fetch your already existing profile for Self-Billing Purpose.

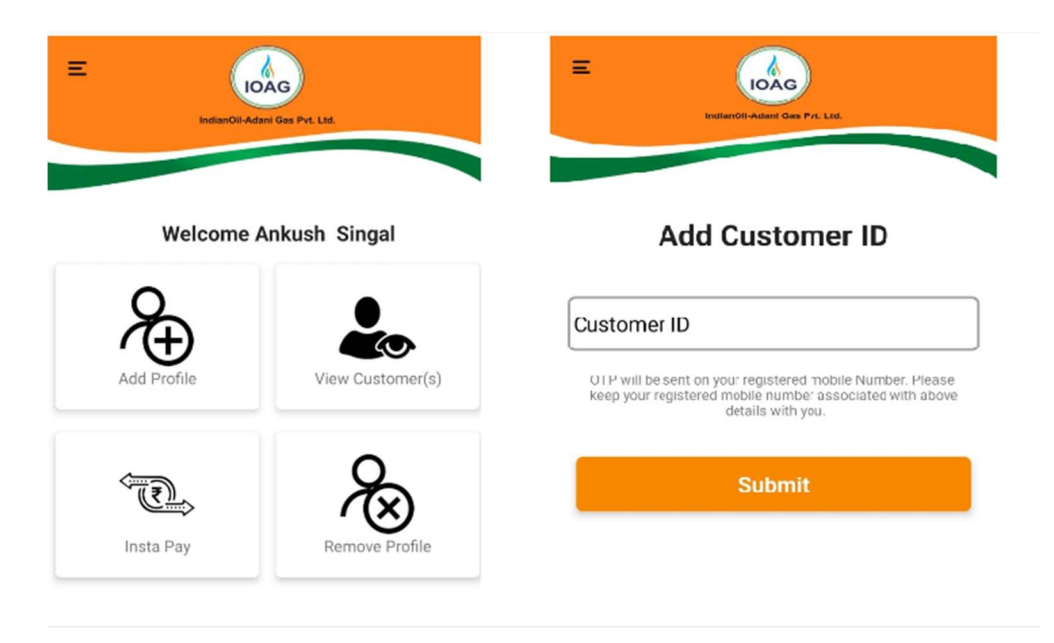

Then, enter your Customer ID and Click on "submit" Button. Now you will be directed to "Code Verification" screen. Enter OTP received on your registered Mobile Number and then click on "verify".

In case OTP is not received within 45 Seconds, then Re-Send OTP Button will be auto enabled for resending OTP.

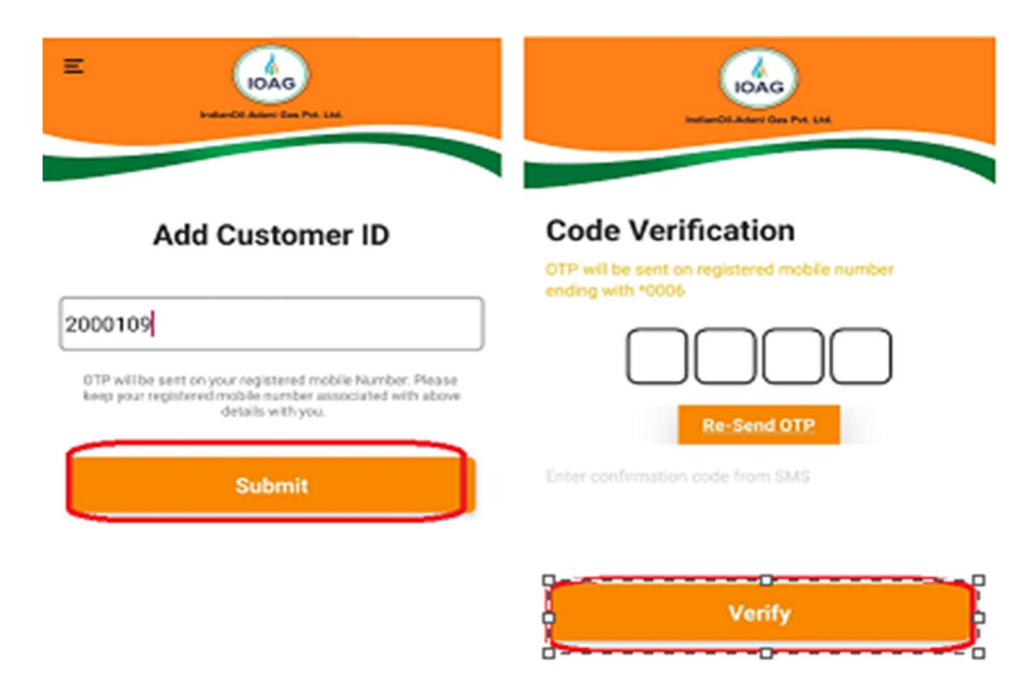

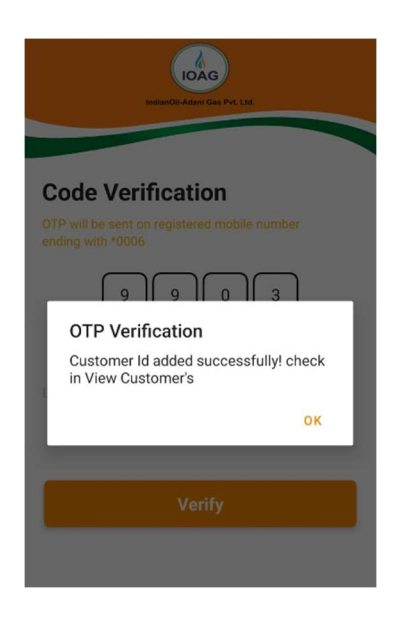

After Verification of OTP, the "Customer ID" will be added as Registered Login User.

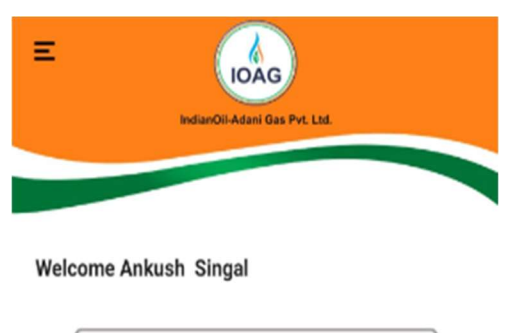

| Cus        | tomer IDs                       |
|------------|---------------------------------|
| 2000109    | View details >>                 |
| Mr ASHOK . | 8237200006<br>00000000180540776 |

- 6. Click on the "Customer ID" for which you want to do "Self-Billing". It will open profile of the "Customer ID" and will show below options:
  - Due Amount : Against Last Pending Bill
  - View Bill : User can View Last Billed Invoice
  - Generate Bill : Self Billing
  - Pay Now : Instant Pay

| Networkshow Case Pro LM |           |                |  |
|-------------------------|-----------|----------------|--|
| Welcome Mr ASHO         | ж.        |                |  |
| Due Amount<br>0.00      | VIEW BILL | PAY NOW        |  |
| Contract ID             | 2000109   |                |  |
| Address                 | 1219, SEC | CTOR 24, HUDA, |  |
| Meter No                | 180       |                |  |
| Mobile No               | 82372000  | 006            |  |
| Generate Bill           |           | Bill History   |  |
| Payment Histor          | n l       | Quick Pay      |  |

7. To do "Self-Billing", click on "Generate Bill" option. Then, enter "Meter Reading". After entering "Meter Reading", click on Camera Option. It will open the camera of your Mobile Device and then capture image of your Meter and then submit the image.

| in er                              | arO3Aren Ere Prt. (M                     | ser, after every 3 Self Billing next Billing will be dor<br>Welcome Mr AGI IOK . |
|------------------------------------|------------------------------------------|----------------------------------------------------------------------------------|
| Welcome Mr ASHOR                   |                                          | Self Billing                                                                     |
| Due Amount                         |                                          | Customer ID: 2000109<br>Meters No: 180                                           |
| 0.00                               | VIEW BILL PAY NOW                        | Enter Reading                                                                    |
| Contract ID<br>Address<br>Meter No | 2000109<br>1219, SECTOR 24, HUDA,<br>180 | Re-Enter Reading<br>Click On Camera                                              |
| Mobile No                          | 8237200006                               |                                                                                  |
| Generate Bill                      | Bill History                             |                                                                                  |
| Payment History                    | Quick Pay                                | Pleace Enter Reading Submit                                                      |

| IDAG                                                | IOAG                                                     |
|-----------------------------------------------------|----------------------------------------------------------|
| f Billing next Billing will be done by IOAGPL Exe   | elf Billing next Billing will be done by IOAGPL Exe      |
| Velcome Mr ASHOK .                                  | Weicome Mr ASHOK .                                       |
| Self Billing<br>ustomer ID: 200010<br>leter No: 180 | Self Billing<br>Customer ID: 200010<br>Meter No: 180     |
| Enter Reading                                       | Enter Reading                                            |
| 550                                                 | 550                                                      |
| Re-Enter Roading                                    | Re-Enter Reading                                         |
| 550                                                 | 550                                                      |
|                                                     | Billing Confirmation!<br>Bill in Progress! check Status. |
| Submit                                              | Submit                                                   |

8. Then, click on "Ok" Button and Billing will be completed, and invoice shall be displayed on the App instantly. Also, user can view his/her bills by moving to Customer Profile Page and by clicking on "Bill History" option as displayed in Step 6.